# Bioinformática Exercícios TP2: Uniprot (Universal Protein Resource)

Exercício: Navegação no portal Uniprot

**Objetivo:** Este exercício irá familiarizar os estudantes com o uso do portal Uniprot para obtenção de sequências, estruturas e anotações de proteínass

# Parte 1: Pesquisa de seuências em Uniprot

- a) Aceda a <u>Uniprot</u>
- b) Na janela de busca introduza os termos "p53" homo sapiens
- c) Quantas resultados obteve ? Serão todas as entradas referentes à proteína p53?
- d) Quantas entradas obteve em Swiss-Prot e em Trembl (ver barra do lado esquerdo).

# Parte 2: Pesquisa mais precisa

- a) Dentro caixa de busca na parte superior da página escolha a opção "Advanced"
- b) Clique na caixa azul que diz "All" e no menu que surge escolha "Gene Name"
- c) Introduza o nome "TP53"
- d) Clique em "Add Field" e escolha "Organism". Digite "Homo sapiens"
- e) Quantas entradas obtém em Swiss-Prot ? e em Trembl ?
- f) Clique no código Swiss-Prot da entrada obtida (TP53\_HUMAN)

### Parte 3: Explorar a entrada Uniprot

Examinando a página da entrada TP53\_HUMAN, responda às seguintes perguntas:

- a) Qual o comprimento da proteína?
- b) Quantos locais de ligação para o ião Zn<sup>2</sup> possui esta proteína?
- c) Qual o resíduo na posição 18 e qual as modificação pos-translational que sofre?
- d) Quantas isoformas se conhecem desta proteína ?
- e) Qual a isoforma de maior comprimento ?
- f) Qual a isoforma que se localiza exclusivamente no citoplasma ?

### Parte 4: Comparar sequências

- a) Na secção "Sequence & Isoforms" da entrada P53\_HUMAN, clique em "Align 9 isoforms".
- b) Na página obtida, carregue no botão "Align 9 sequences"
- c) Aguarde o alinhamento seja completado, altura em que deverá aparecer "Comleted" seguido de uma bola verde
- d) Observe as 9 sequências alinhadas. Onde lhe aparece haver maior divergência?
- e) Usando a opção "Percent idenity matrix", encontre os pares de sequências mais diferentes e mais semelhantes.